# InstallingX11MacOSX

# Installing X11

First, insert your Mac OS X Install Disc

# Step 2

Double-click "Optional Installs.pkg"

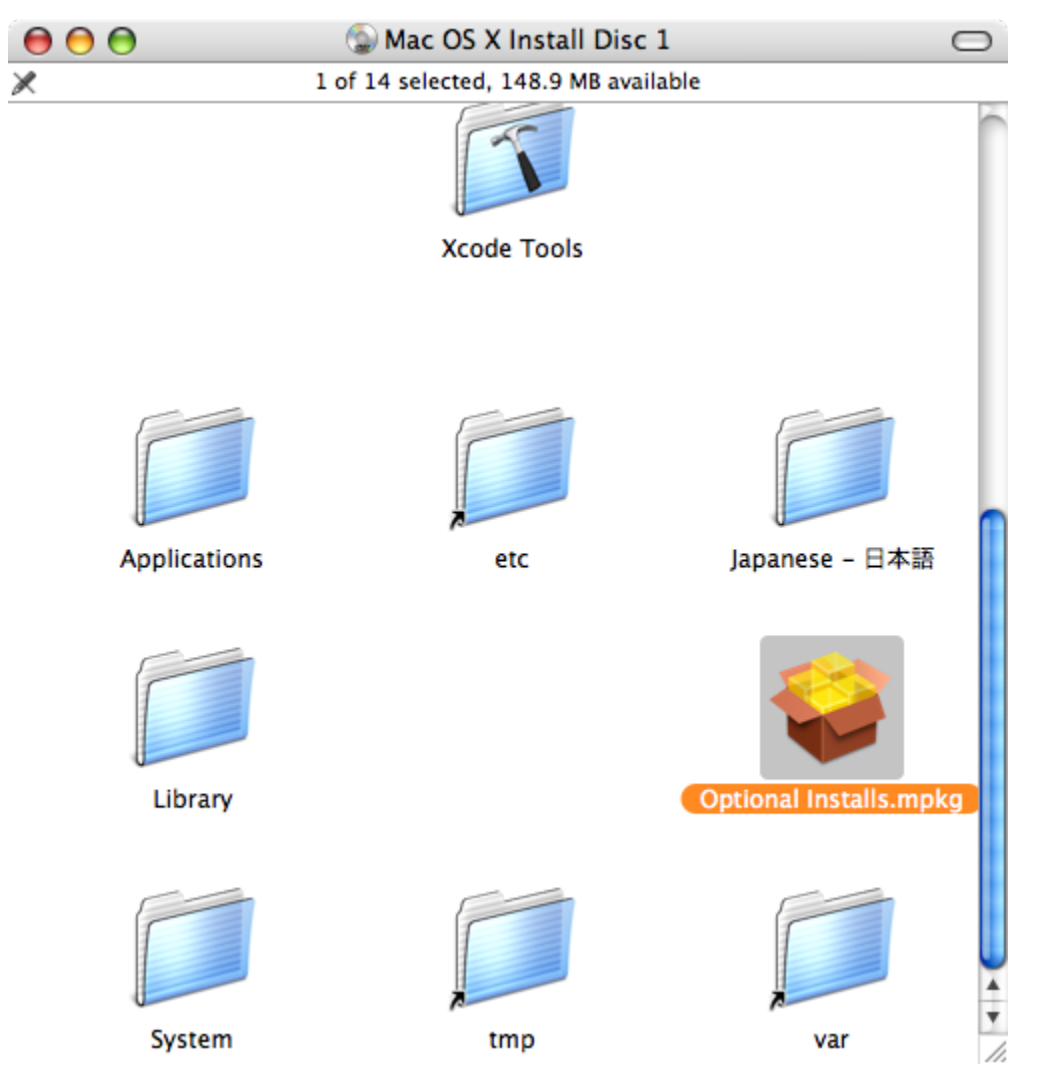

#### Step 3

You'll be greeted with the Installer. Click Continue. Click Continue. Click Continue. Click Agree.

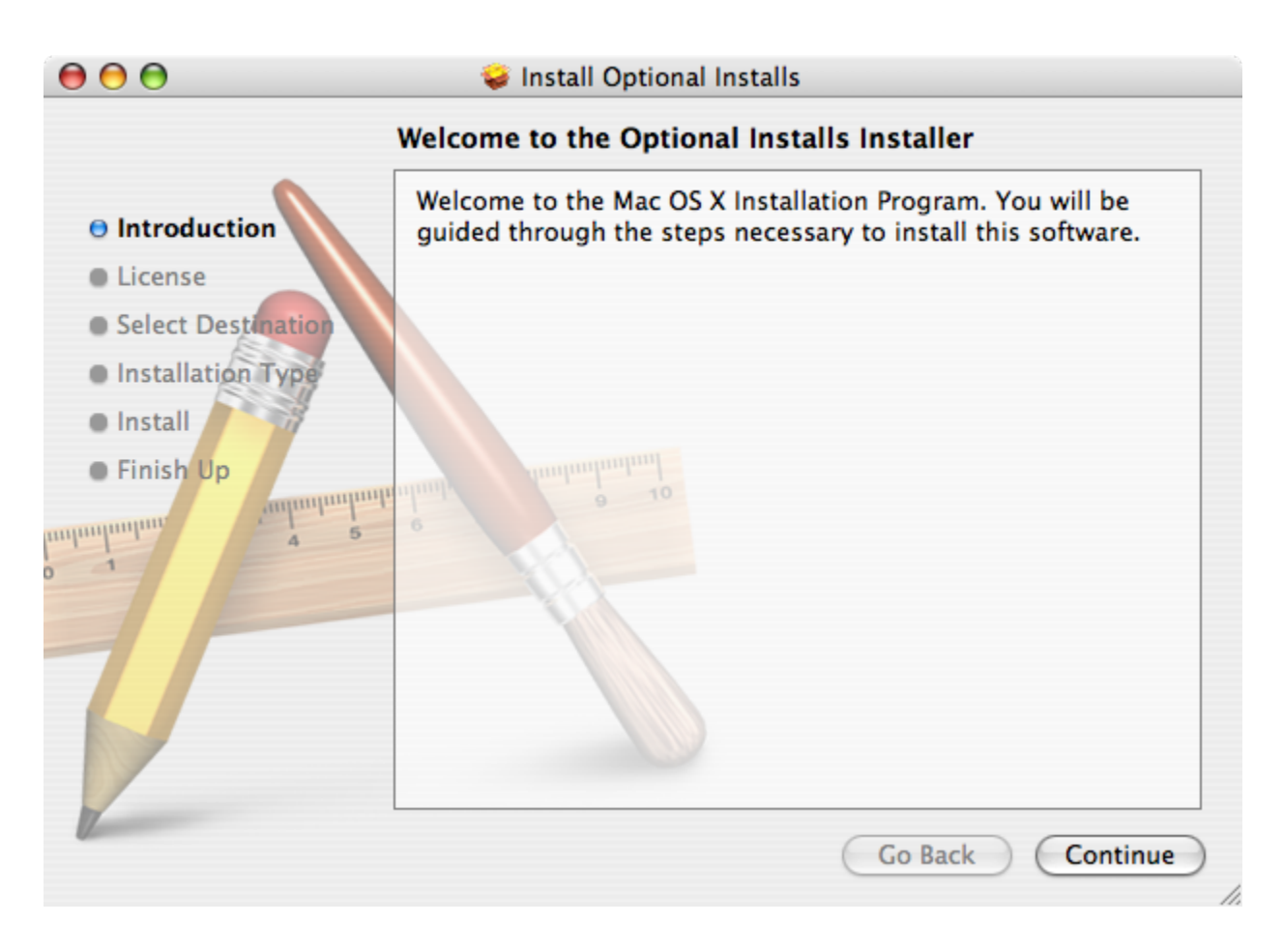

# Step 4

Select the disk you'd like to install X11 on and click Continue

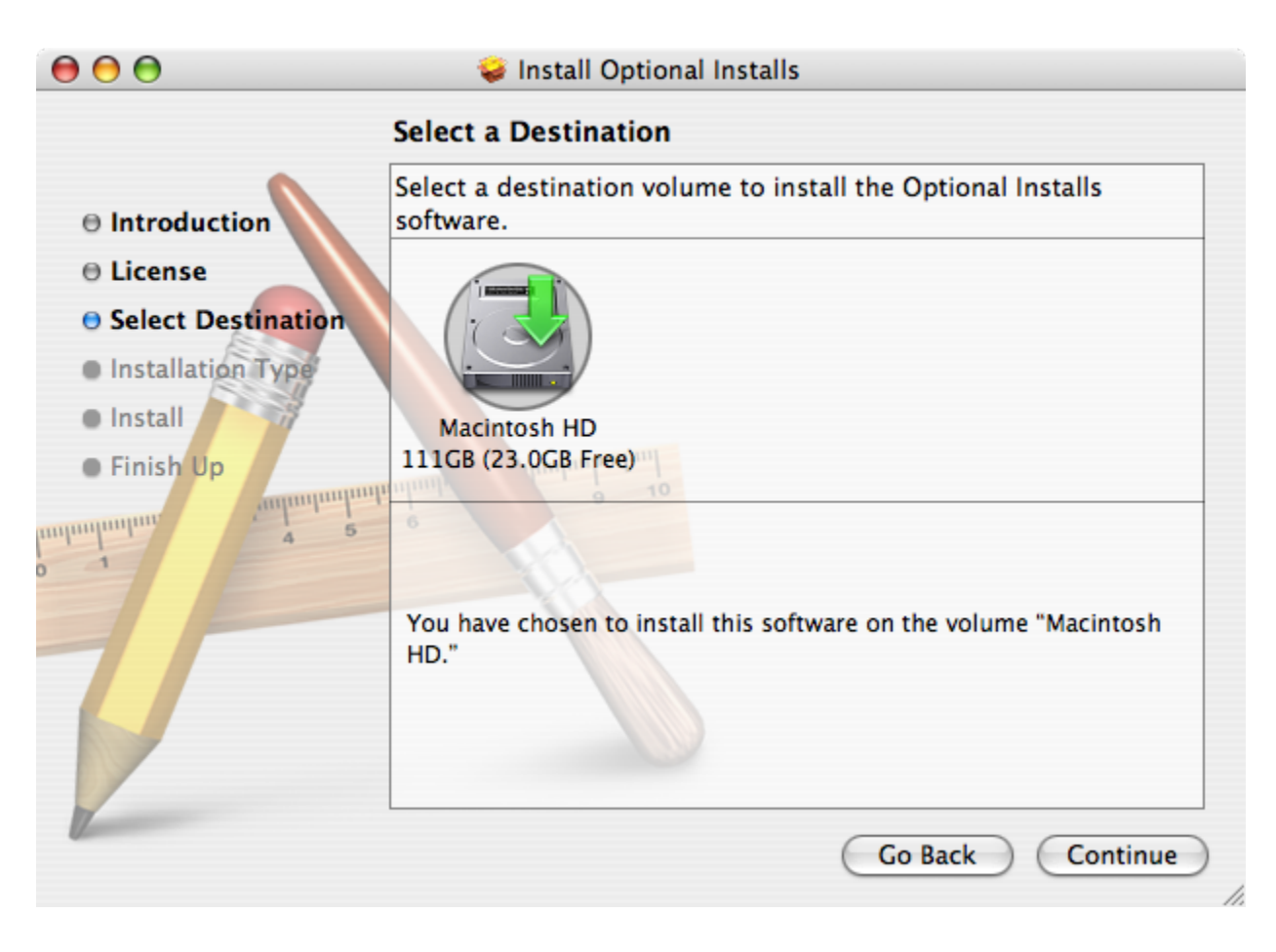

# Step 5

Select the checkbox next to X11 within the Applications group and click "Install" or "Upgrade".

|                    | Custom Install on "Macintosh                | HD"               |           |
|--------------------|---------------------------------------------|-------------------|-----------|
| •                  | Package Name                                | Action            | Size      |
| Introduction       | ▼ ■ Applications                            |                   | 0 bytes 🖌 |
| o l'anna           | Address Book                                | Skip              | 0 bytes   |
| License            | 🔲 iCal                                      | Skip              | 0 bytes   |
| Select Destination | 🔲 iChat                                     | Skip              | 0 bytes   |
| Installation Type  | 📃 iTunes                                    | Skip              | 0 bytes   |
| o instantion Type  | 🔲 Mail                                      | Skip              | 0 bytes   |
| • Install          | Oxford Dictionaries                         | Skip              | 0 bytes   |
| Finish Up          | 🔲 Safari                                    | Skip              | 0 bytes   |
| anhanhanhan        | 🗹 X11                                       | Upgrade           | 0 bytes   |
| 4 5                | Additional Fonts                            | Skip              | 0 bytes   |
| 1                  | Language Translations                       |                   | 0 bytes   |
|                    | Space Required: 0 bytes<br>X11 for Mac OS X | Remaining: 23.0GB |           |
| 1                  |                                             | Go Back           | Upgrade   |

# Step 6

Type your admin password. When X11 has finished installing, the installer will display "The software was successfully installed".

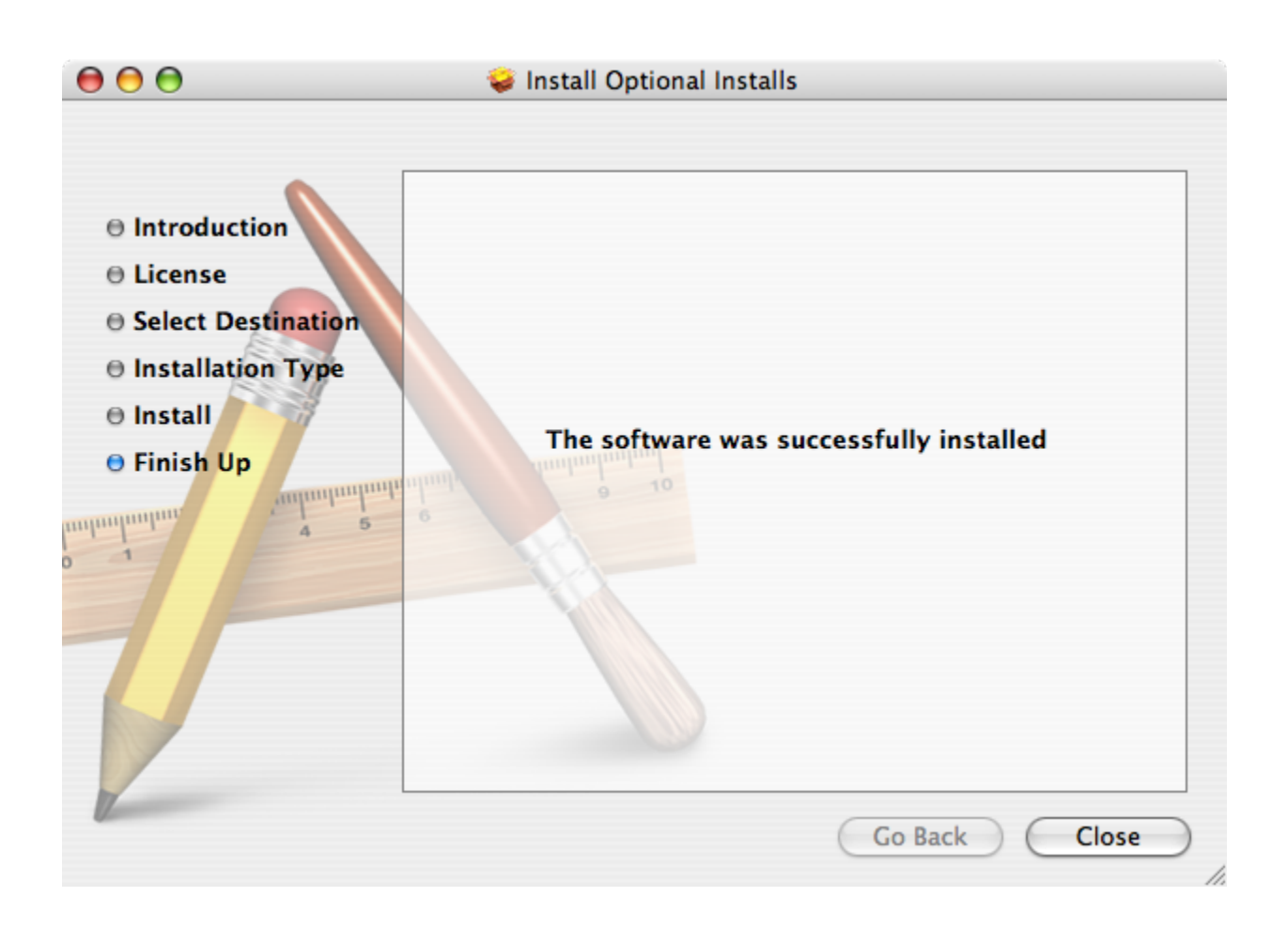